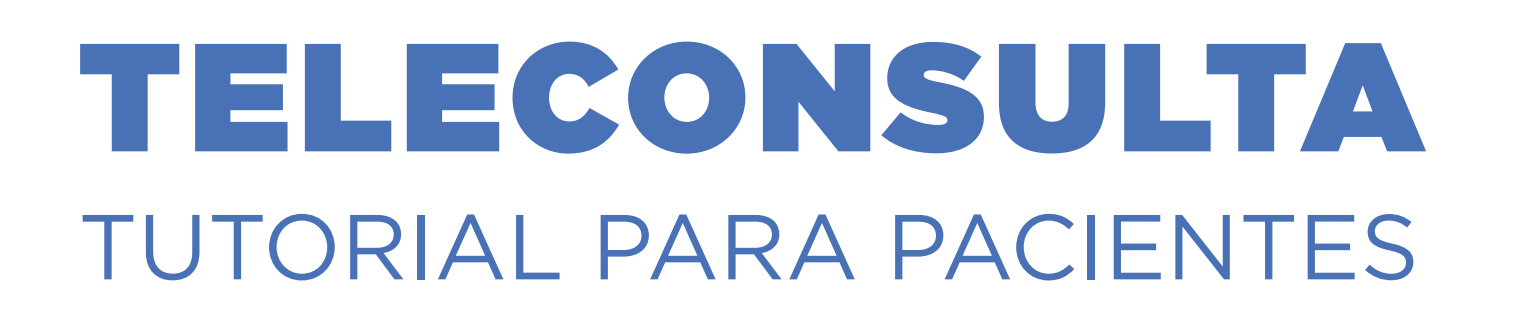

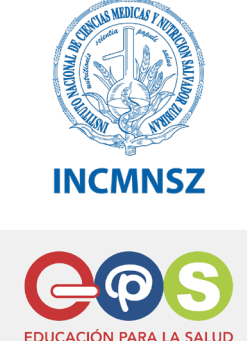

### Importante:

El paciente previamente debe tramitar su **Clave Única CONFIDENCIAL (CUC)** escribiendo al correo: **cuc.nopresencial@incmnsz.mx** donde usted creará un usuario y contraseña.

La clave única CONFIDENCIAL le dará acceso a su:

- Itinerario de Citas.
- Resultados de Laboratorio
- Entrevista Médica a Distancia (Teleconsulta)

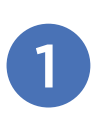

Deberá **crear un usuario** (con 5 o más caracteres que contenga mínimo 1 letra mayúscula , 1 letra minúscula y 1 número.) y **una contraseña** (con 8 o más caracteres que contenga mínimo 1 letra mayúscula , 1 letra minúscula y 1 número.)

### NO SE PERMITEN ACENTOS O CARACTERES ESPECIALES.

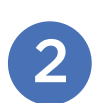

Para hacer uso de la Teleconsulta deberá ser informado de su cita previamente asignada.

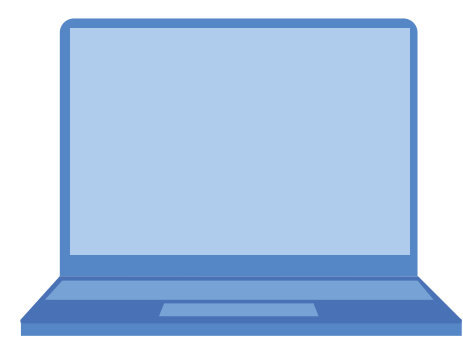

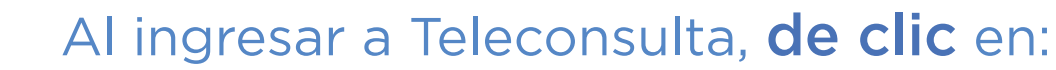

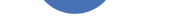

3

#### ACCESO A RESULTADOS DE LABORATORIO, ITINERARIO DE CITAS Y ENTREVISTA MÉDICA A DISTANCIA

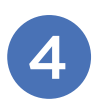

# En Clave Única ingrese el nombre del **usuario y contraseña.**

| Clave Única<br>Acceso resultados de laboratorio e itinerario de citas age | ndadas            |
|---------------------------------------------------------------------------|-------------------|
| Nombre de Usuario: Paciente1<br>Contraseña: (*******                      | $\square \square$ |
| Iniciar Ses                                                               | ión               |

www.epsnutricion.com

# **TELECONSULTA** TUTORIAL PARA PACIENTES

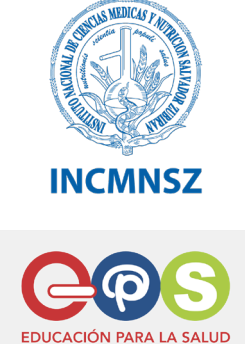

## Importante: Conéctese 15 minutos previos a su consulta virtual

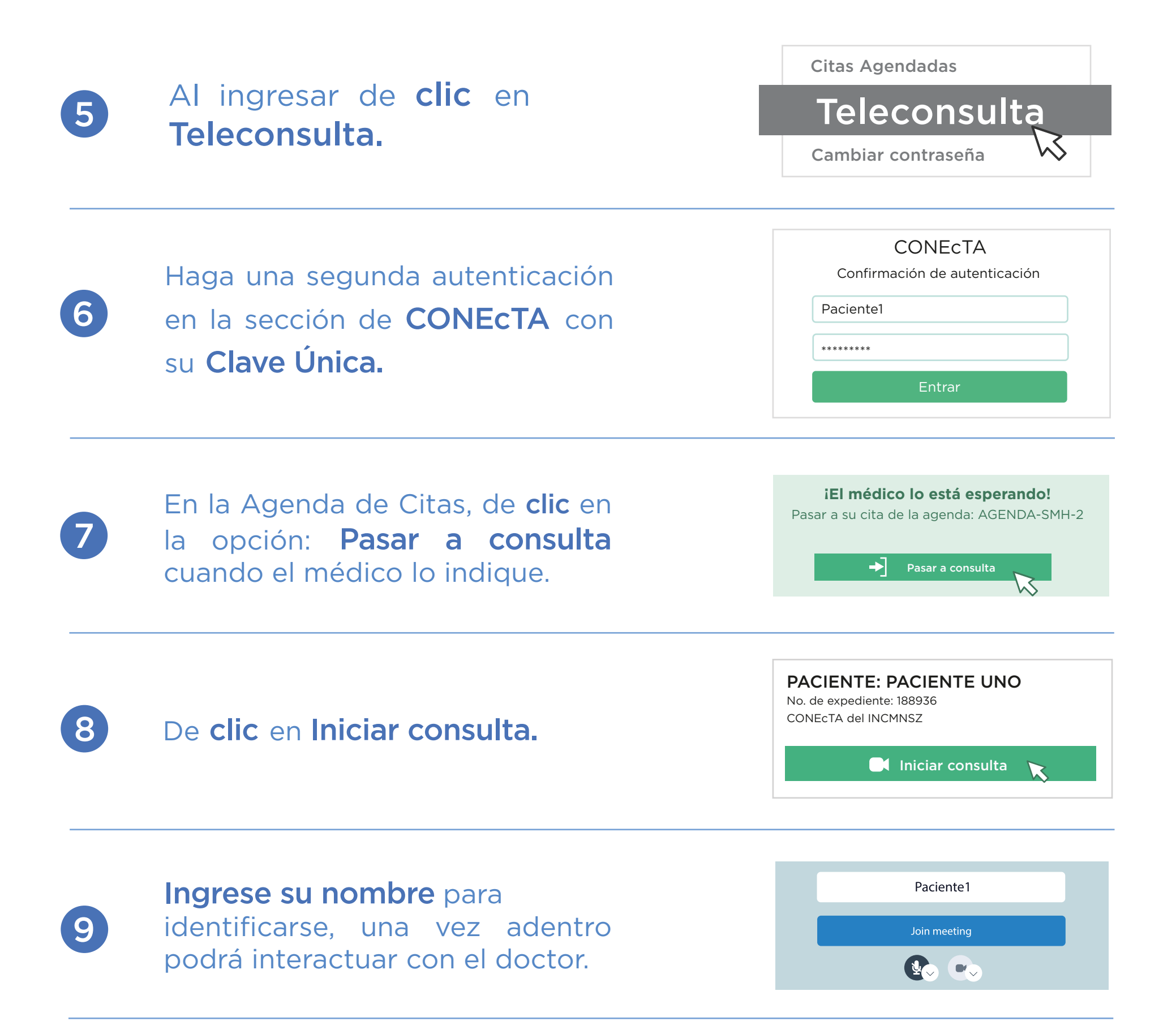

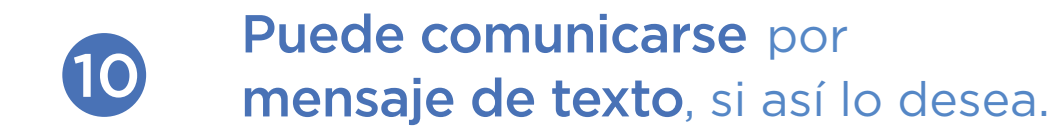

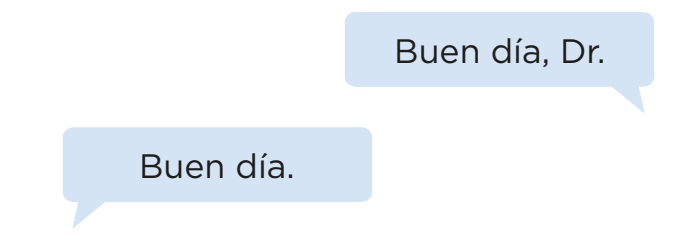

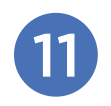

Terminando la teleconsulta **cuelgue y cierre sesión.** 

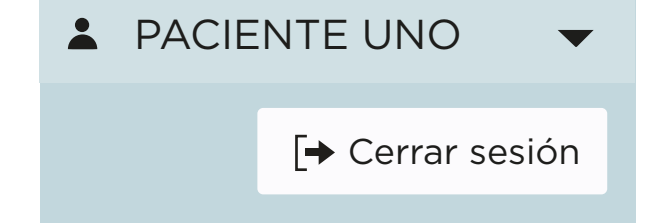

www.epsnutricion.com